## Aprovechando TrainerMe para practicar con IDA.

Como nos indica la **info.txt** de este crackme el cual lo podréis encontrar en el **concurso 19 de CrackSLatinoS**, esta compilado con **Delphi 6**, esto comporta que no podamos utilizar los puntos de ruptura en las APIS. Esto puede crearnos cierto problema si utilizamos a nuestro amigo **Olly**, pero podemos solventarlo de distintas formas con nuestro amigo **IDA**. Como ya sabemos IDA nos proporciona un listado con mucha más información que Olly, ya que utiliza los archivos de firmas **FLIRT**, lo cual permite que en lugar de ver solamente instrucciones **call** sin ninguna información en todo el desensamblado podamos ver nombres de funciones conocidas.

Por lo tanto una opción, sería utilizar la característica de Ida para crear "mapeados" de un archivo, una vez que IDA ha analizado el archivo creamos un archivo **.map** el cual podremos utilizar en Olly con el plugin **GODUP**.

¿Cómo lo realizaremos? Primero cargamos el archivo en IDA y éste lo analiza, una vez analizado y con la acción **File > Produce file > Create map file**, creamos el archivo **.map** del binario. Una vez tenemos el archivo map ejecutamos Olly y cargamos el TrainerME. Veamos primero una vista de Olly sin cargar el archivo **.map** creado por IDA:

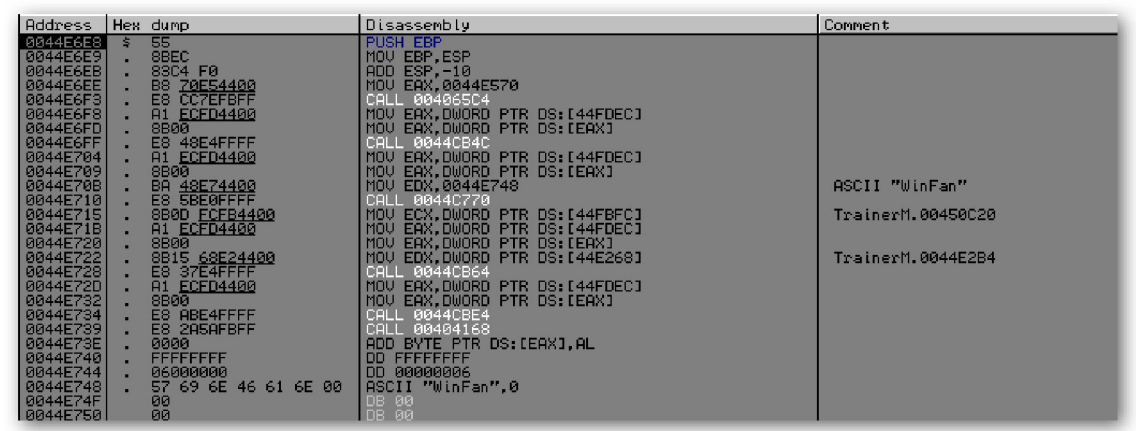

Como vemos sólo tenemos instrucciones **call** sin ningún tipo de información. Ahora seleccionemos en **Plugins > Godup > map loader > load labels**, busquemos el directorio donde está nuestro archivo .map y esta acción nos cargará todas las etiquetas del TrainerMe del archivo .map y las podremos ver así:

| GODUP Plugin                                      | Map Loader                                                                                                    | labels                                                                                                   |
|---------------------------------------------------|----------------------------------------------------------------------------------------------------|----------------------------------------------------------------------------------------------------|
| 0044Edes         \$         55           0044Edes | PUSH EEP<br>MOU EEP,ESP<br>ADD ESP,-10<br>MOU EFX, <dword_44e570><br/>CHLL (Systinit:: linkprocInitExe(void *)&gt;<br/>MOU EFX,DUORD PTR D5:1644FDEC1<br/>MOU EEX,DUORD PTR D5:1644FDEC1<br/>MOU EEX,DUORD PTR D</dword_44e570> | ASCII "WinFan"<br>TrainerM.00450C20<br><trainermcls_umain_ttrainerform></trainermcls_umain_ttrainerform> |

A partir de aquí podremos llegar a las mismas conclusiones que alcanzaremos con la siguiente opción, y que a mí me gusta más.

Otra opción es la siguiente, cargamos TrainerMe en IDA, y una vez cargado.

| Load a new file 🗙                                                                                                    |  |  |  |  |  |
|----------------------------------------------------------------------------------------------------|--|--|--|--|--|
| Load file C:\Downloads\CONCURSO 19(2)\TrainerMe\TrainerMe.exe as<br>Portable executable for 80386 (PE) [pe.ldw]<br>MS-DOS executable (EXE) [dos.ldw]<br>Binary file |  |  |  |  |  |
| Processor type                                                                                                    |  |  |  |  |  |
| Intel 80x86 processors: metapc Set                                                                                                    |  |  |  |  |  |

Vemos que nos reconoce las firmas como Delphi6-7, bien una vez cargado buscaremos

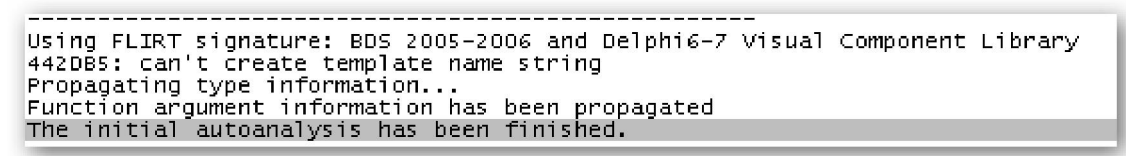

alguna función que tenga relación con tiempo, esto es obvio ya que cuando ejecutamos TrainerMe vemos que se trata de un temporizador, en ingles algo parecido a time, timer, clock..., por lo tanto podemos buscar en la ventana **Strings** alguna cadena de este tipo lo haremos con la acción **View > Open subviews > Strings** 

| Strings window    | ,        |   |             | _ 🗆 🔀    |
|-------------------|----------|---|-------------|----------|
| Address           | Length   | T | String      | <b>^</b> |
| "" CODE:004       | 80000008 | С | \aBoolean   |          |
| "" CODE:004       | 00000005 | С | False       |          |
| "" CODE:004       | 00000008 | С | \alnteger   |          |
| "" CODE:004       | 00000009 | С | \bCardinal  |          |
| "" CODE:004       | 00000006 | С | String      |          |
| "" CODE:004       | 00000008 | С | \aVariant   |          |
| "" CODE:004       | 00000008 | С | \aTObject   |          |
| "" CODE:004       | 00000009 | С | \a\aTObject | ×        |
| <                 |          |   | IIII        |          |
| Line 1639 of 1648 |          |   |             |          |

Una vez en la ventana realizamos una búsqueda tipo time, timer ...Como podemos ver al pulsar **tim** se nos coloca en una función tipo **timerClockTimer**,

| Strings window | ,        |   |                            | _ 🗆 🖂  |
|----------------|----------|---|----------------------------|--------|
| Address        | Length   | T | String                     | >      |
| "" CODE:004    | 0000000B | С | User32.dll                 |        |
| "" CODE:004    | 0000001B | С | SetLayeredWindowAttributes |        |
| "" CODE:004    | 0000000F | С | TaskbarCreated             |        |
| "" CODE:004    | 00000005 | С | usafe                      |        |
| "" CODE:004    | 00000009 | С | \bTIntSafe                 |        |
| "" CODE:004    | 00000006 | С | tLabel                     |        |
| "" CODE:004    | 0000000B | С | \ntimerClock               |        |
| "" CODE:004    | 0000000F | С | timerClockTimer            | $\sim$ |
| <              |          |   | 111                        |        |
| tim            |          |   |                            |        |

hacemos doble click sobre ella y nos trasladamos a la siguiente ubicación

```
* CODE:0044E3CC dd offset _TTrainerForm_timerClockTimer
* CODE:0044E3D0 db 15,'timerClockTimer'
```

Otro boble click sobre dicho procedimiento y nos colocamos en su código

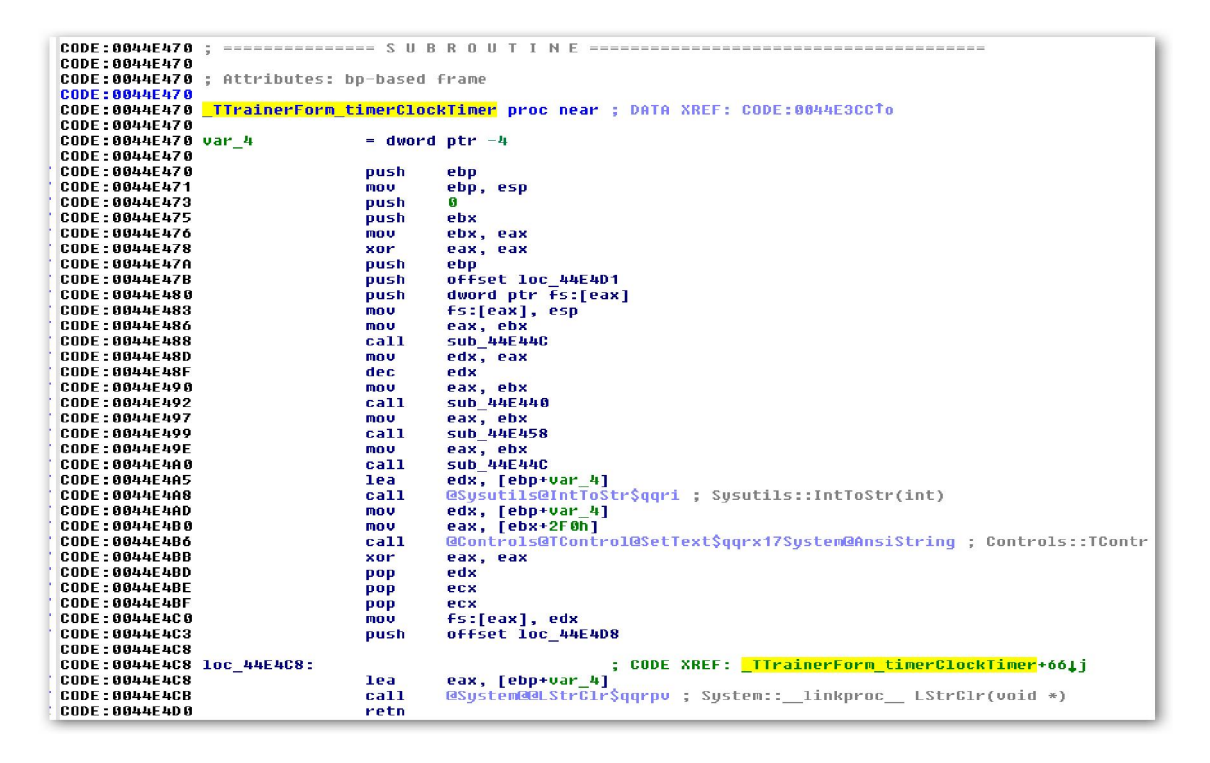

Sabemos que en esta función es donde se manipula el tiempo del programa y como sabemos que éste va disminuyendo en uno si estudiamos el procedimiento veremos una instrucción de la cual podemos deducir que es la encargada de ir disminuyendo dicho tiempo, esta es:

\* CODE:0044E48F dec edx

Vayamos ahora en vivo al Olly, comprobemos que es cierta nuestra suposición. Cargamos el programa en **Olly**, hacemos **Ctrl+G** tecleamos **0044E48F** y colocamos un punto de ruptura, hacemos **F9** y veamos:

| Address                                                                                                    | Hex | dump                                                                                                    | Disassembly                                                                                                    | ~ | Registers (FPU)                                                                                                    | <                 | < 1  |
|----------------------------------------------------------------------------------------------------|-----|----------------------------------------------------------------------------------------------------|----------------------------------------------------------------------------------------------------|---|----------------------------------------------------------------------------------------------------|-------------------|------|
| 004424670<br>00442473<br>00442473<br>00442473<br>00442473<br>00442473<br>00442473<br>00442473<br>00442473<br>00442473<br>00442473<br>00442473<br>00442430<br>00442430<br>00442430<br>00442430<br>00442490<br>00442490<br>00442490<br>00442490<br>00442490<br>00442490<br>00442490<br>00442490<br>00442480<br>00442480 |     | 99<br>55<br>55<br>55<br>55<br>64 00<br>53<br>33C0<br>55<br>64 1F83<br>64:1F83<br>64:1F83<br>64:1F83<br>55<br>64:1F83<br>64:1F83<br>88<br>88<br>88<br>88<br>88<br>88<br>88<br>88<br>88 | NOP           PUSH_EEP           NOU_EEP,ESP           PUSH_BD           PUSH_EEX           NOU_EEX,EAX           XOR_EAX,EAX           YOR_EEX           PUSH_EEX           NOU_EEX,EAX           YOR_EAX,EAX           YOR_EAX,EAX           YOR_EAX,EAX           PUSH_BOBAPTR_FS:LEEX1           PUSH_BOBAPTR_FS:LEEX1,ESP           YOU_EAX,EAX           OPUL_A044E44E           YOU_EAX,EAX           OPUL_A044E44E           YOU_EAX,EXX           OPUL_A044E4EX           YOU_EAX,EXX           OPUL_A044E4EX           YOU_EAX,EXX           OPUL_A044E4EX           YOU_EAX,ELOCAL_11           OPUL_A044E4EX           YOU_EAX,ELOCAL_11           OPUL_A044E4EX           YOU_EAX,ELOCAL_11           OPUL_EAX,DUORD_PTR_DS:LEEX+2F01           OPUL_EAX,DUORD_PTR_FS:LEAX1,EDX           POP <ex< td="">           YOU WORD_PTR_FS:LEAX1,EDX           PUSH_0044E4DS           LET         EXX,LUOCAL_11           CHLL_004422S           LET         EXX,LUOCAL_11</ex<> |   | ERX 00000078<br>ECX 00000000<br>EDX 00000000<br>EDX 00000078<br>ESX 00081008<br>ESP 0012FDE0<br>EDI 0012FDE0<br>EDI 0012FE0<br>EII 0012FE0<br>EII 000000320<br>EII 00000000<br>EII 000000000<br>EII 0000000000 | D I<br>0 0<br>1 0 | (GT) |

Olly para en nuestro **BP** y observamos que en el registro **EDX** tenemos el valor **78 hexa** = **120 dec**, el valor del contador del timer, con lo cual si cambiamos dicho valor cambiaremos el valor del timer.

Ahora bien si queremos obtener el primer lugar en que se pasa dicho valor haremos lo siguiente, cuando ejecutamos el TrainerMe, nos damos cuenta que el valor del tiempo ya está en el **Form**. Esto por lógica nos indica que éste es colocado en el momento de creación del form "**FormCreate**", averigüemos si existe un procedimiento con dicho nombre o parecido. Si recordamos cuando estábamos en la ventana **Strings** buscando el timer al hacer el primer doble click se nos desplazamos a esta ubicación:

| * CODE:0044E3CC | dd offset _TTrainerForm_timerClockTimer |
|-----------------|-----------------------------------------|
| CODE:0044E3D0   | db 15, 'timerClockTimer'                |
| * CODE:0044E3E0 | dv 11h                                  |
| * CODE:0044E3E2 | dd offset _TTrainerForm_FormCreate      |
| CODE:0044E3E6   | db 10,'FormCreate'                      |
| CODE:0044E3F1   | dw 12h                                  |
| * CODE:0044E3F3 | dd offset _TTrainerForm_FormDestroy     |
| CODE:0044E3F7   | db 11,'FormDestroy'                     |

Si nos fijamos existe el procedimiento **FormCreate** y también **FormDestroy**, hagamos doble click en **FormCreate**, nos conduce hasta aquí:

|    | CODE : 0044E4DC<br>Code : 0044E4DC<br>Code : 0044E4DC | ; S U B R O U T I N E                                          |
|----|-------------------------------------------------------|----------------------------------------------------------------|
|    | CODE:0044E4DC                                         | TTrainerForm FormCreate proc near ; DATA XREF: CODE:0044E3E2To |
| ł. | CODE:0044E4DC                                         | push ebx                                                       |
| ۲  | CODE:0044E4DD                                         | mov ebx, eax                                                   |
| ٠  | CODE:0044E4DF                                         | mov ecx, 400h                                                  |
| ٢. | CODE:0044E4E4                                         | mov dl, 1                                                      |
| Ľ. | CODE:0044E4E6                                         | mov eax, off_44E058                                            |
| Ľ. | CODE:0044E4EB                                         | call sub_44E0C0                                                |
| t. | CODE:0044E4F0                                         | mov [ebx+2F8h], eax                                            |
| Ľ. | CODE:0044E4F6                                         | mov edx, 78h                                                   |
| Ľ. | CODE:0044E4FB                                         | mov eax, ebx                                                   |
| Č. | CODE:0044E4FD                                         | call sub_44E440                                                |
| Ľ. | CODE:0044E502                                         | pop ebx                                                        |
| Ľ. | CODE:0044E503                                         | retn                                                           |
|    | CODE:0044E503                                         | _TTrainerForm_FormCreate endp                                  |
|    | CODE:0044E503                                         |                                                                |
| L  | CODE:0044E504                                         |                                                                |

Veamos estudiemos el procedimiento, justo en la dirección **0044E4F6** vemos que a **EDX** se le pasa el valor **78h=120d**, con lo cual si buscamos dicha dirección en el Olly, colocamos un punto de ruptura, ejecutamos y en el momento que pare le cambiamos el valor **78** por el valor **F1ACA** tendremos un contador de **989898** segundos, comprobémoslo:

| 0044E4DF<br>0044E4E4<br>0044E4E6 | ÷ | B9 00040000<br>B2 01<br>A1 <u>58E04400</u><br>F0 <u>58E04400</u> | MOU ECX,400<br>MOU DL,1<br>MOU EAX,DWORD PTR DS:[44E058]   | Assemble at 0044E4F6 |
|----------------------------------|---|------------------------------------------------------------------|------------------------------------------------------------|----------------------|
| 0044E4E6<br>0044E4F6<br>0044E4F6 |   | 8983 F8020000<br>BA 78000000<br>88C3                             | MOU DWORD PTR DS:[EBX+2F8],EAX<br>MOU EDX,78<br>MOU EDX,78 | MOV EDX.0F1ACA       |
| 0044E4FD<br>0044E502<br>0044E503 | ÷ | E8 3EFFFFF<br>5B<br>C3                                           | CALL 0044E440<br>POP EBX<br>RET                            | Unknown identifier   |
| 0044E504<br>0044E509<br>0044E50E | ÷ | 05 F8020000<br>E8 BACEFBFF<br>C3                                 | ADD EAX,2F8<br>CALL 0040B3C8<br>RET                        | Assemble Cancel      |

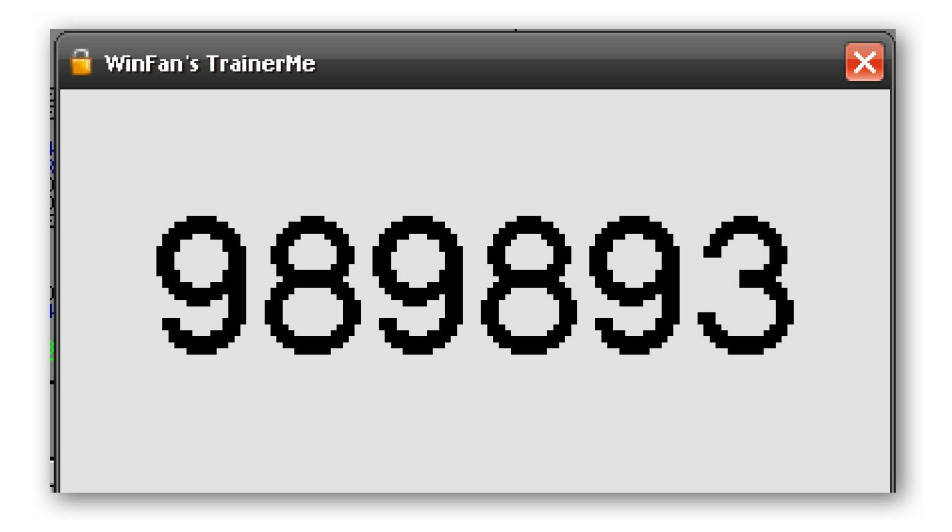

Los segundos que faltan hasta 989898, son los que he tardado en tomar la foto jeje. Bueno todas estas líneas son lubricaciones mentales, que se escriben para que no se pierdan en la nada. Si a alguien le sirve para saber cosas nuevas perfecto.

Saludos. Bigundill@